# Fonctions d'importation et d'exportation des données de la plateforme

mise à jour: juillet 2024

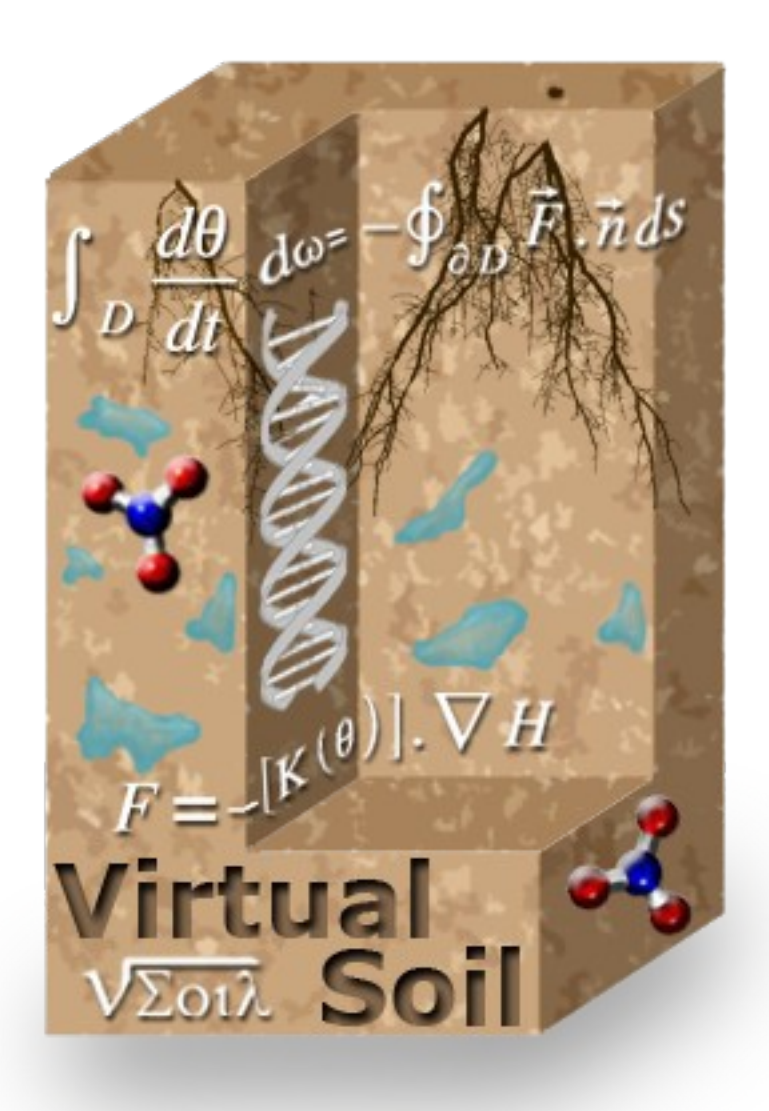

auteur : équipe informatique sol virtuel

# Table des matières

| 1. Exportation des données :                                 | 4  |
|--------------------------------------------------------------|----|
| 2. Importation des données version « Import legacy »         | 9  |
| 2.1. Sélection et visualisation du fichier d'importation     | 9  |
| 2.2. Statuts et actions possibles                            |    |
| 2.3. Importation de toutes les données du fichier            |    |
| 2.4. Importation des données sélectionnées par l'utilisateur | 24 |
| 2.5. L'Importation                                           | 27 |
|                                                              |    |

## Index des illustrations

| Illustration 1: Exportation des données de la plateforme                                           | 4  |
|----------------------------------------------------------------------------------------------------|----|
| Illustration 2: Fenêtre pour la sélection des processus à exporter                                 | 5  |
| Illustration 3: Sélection processus à importer                                                     | 5  |
| Illustration 4: Pour la sélection des modules à exporter                                           | 6  |
| Illustration 5: Pour la sélection des modèles à exporter                                           | 6  |
| Illustration 6: Boîte de dialogue pour la saisie du nom de fichier d'export (et de son chemin      |    |
| d'enregistrement)                                                                                  | 7  |
| Illustration 7: Actions disponibles lors de l'exportation                                          | 8  |
| Illustration 8: Boîte de dialogue pour la sélection du nom de fichier à importer                   | 9  |
| Illustration 9: Alerte de cohérence de version des données officielles                             | 10 |
| Illustration 10: Fenêtre pour la sélection des processus, des modules et des modèles à importer    | 11 |
| Illustration 11: Descriptif de la nouvelle donnée à importer                                       | 13 |
| Illustration 12: Conflit entre un processus du fichier d'importation et un processus utilisateur   | 14 |
| Illustration 13: Visualisation des différences pour un processus                                   | 15 |
| Illustration 14: Différence entre les informations du fichier d'importation et locale              | 16 |
| Illustration 15: Différence de code entre module du fichier d'import et local                      | 17 |
| Illustration 16: Différence entre modèle du fichier d'importation et local, modules différents dar | IS |
| les modèles                                                                                        | 18 |
| Illustration 17: Différence entre modèle du fichier d'importation et local : même module mais      |    |
| certains codes différents                                                                          | 18 |
| Illustration 18: Replace all, uniquement des processus à importer                                  | 20 |
| Illustration 19: Replace all : modules et processus                                                | 21 |
| Illustration 20: Replace all : modèle(s)                                                           | 22 |
| Illustration 21: Actions possibles pour des données utilisateurs                                   | 22 |
| Illustration 22: Actions possibles dans le cas spécifique de processus officiels                   | 22 |
| Illustration 23: Cellule de saisie du nouveau nom (cas du replace all)                             | 23 |
| Illustration 24: Actions pour les données utilisateur                                              | 24 |
| Illustration 25: Actions pour les processus officiels                                              | 24 |
| Illustration 26: Boite de renommage                                                                | 25 |
| Illustration 27: Renommage d'une donnée (info bulle)                                               | 25 |
| Illustration 28: Entrées et sorties officialisées pour un processus officiel                       | 26 |
| Illustration 29: Gestion des conflits des entrées et sorties                                       | 27 |
| Illustration 30: Détail du conflit de la variable sélectionnée                                     | 27 |
| Illustration 31: Liste des opérations pour la gestion du conflit d'une variable                    | 28 |
| Illustration 32: Liste des variables en conflit                                                    | 29 |
| Illustration 33: Validation des choix pour résoudre les conflits sur les variables                 | 29 |
| Illustration 34: Problème de cohérence de données pour les données à importer                      | 30 |

Pour faciliter le partage et donc l'échange des informations entre différents utilisateurs de la plateforme, 2 fonctionnalités sont proposées :

1. **l'exportation** : permet de sauver les données utilisateurs sélectionnées (actuellement données exportables = processus, modules) dans un fichier externe.

2. **l'importation** : permet d'importer les données sélectionnées dans son environnement. *Uniquement les données qualifiées « utilisateurs » sont exportables et importables. Les données officielles ne le sont pas.* 

Dans ce document la version d'importation décrite correspond à « Import legacy ». Une nouvelle version d'importation est disponible et « cohabite « avec cette version. Par défaut, si pas de choix effectuée, c'est la nouvelle version d'importation qui est appliquée.

La nouvelle version d'importation permet de simplifier la sélection des données à importer en proposant une pré-sélection du type d'objet (processus, modules et modèle) à importer. L'objectif est d'importer uniquement les données sélectionnées qui sont « utiles » et liées. C'est à dire que si un module est importé alors son processus le sera aussi. De plus pour le processus uniquement les entrées sorties utiles au module seront importées. Une documentation de cette nouvelle fonction est disponible.

Dans les ateliers ces 2 fonctions sont accessibles via uniquement l'écran d'accueil.

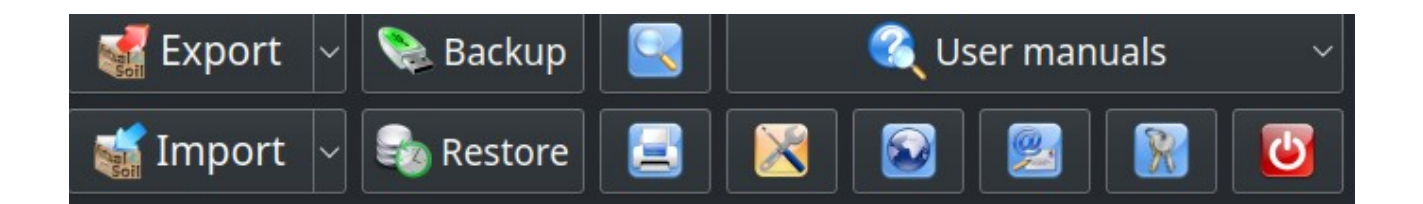

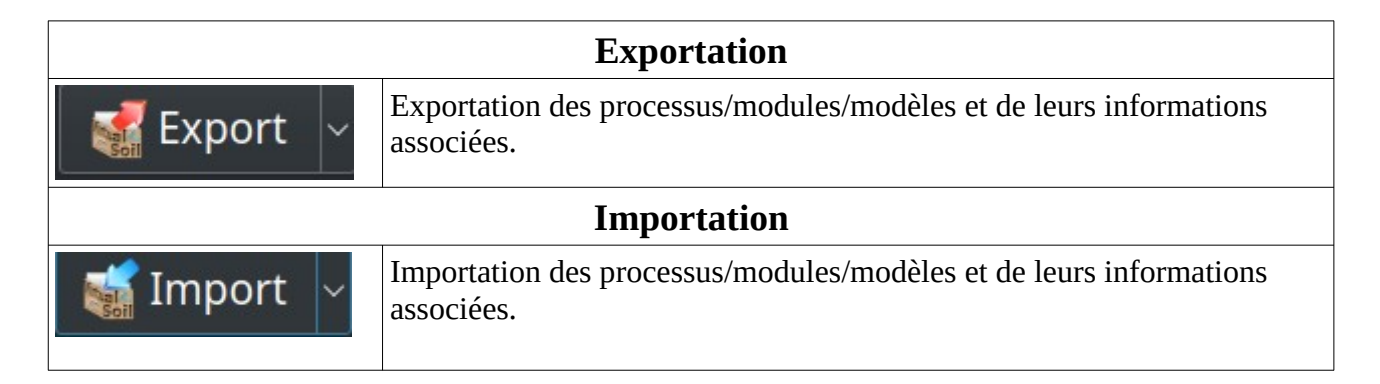

### Quand dois-je exporter et importer ?

- 1. J'exporte lorsque je veux passer le ou les processus, le ou les modules, le ou les modèles que j'ai créés dans mes ateliers à d'autres utilisateurs ou que je veux les transférer sur d'autres machines.
- 2. J'importe lorsque je veux utiliser les données produites et donc exportées par un autre utilisateur (ou moi-même si je souhaite transférer mon travail de mon poste de travail vers un autre).

### **1. Exportation des données :**

1. Cliquez sur la flèche du bouton

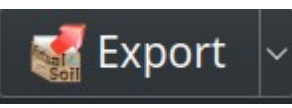

puis sélectionnez l'item « Export to vsoil platform »

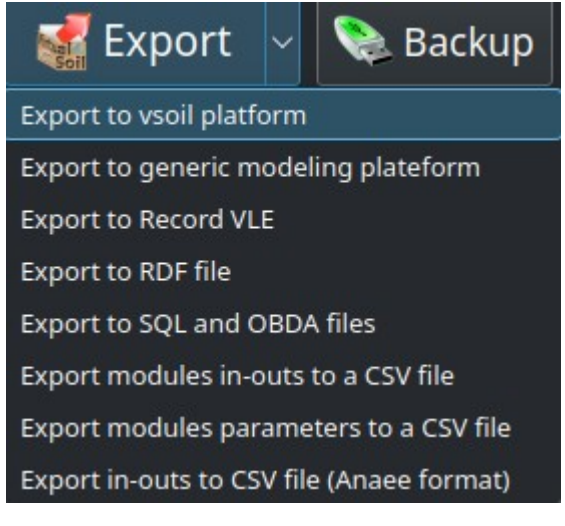

La fenêtre suivante vous permettant de sélectionner les données à exporter apparaît.

|     |        |                                                                                                    | Expo                | ortation            |                  |                         | ⊘ ⊙ ⊙ ⊘ |
|-----|--------|----------------------------------------------------------------------------------------------------|---------------------|---------------------|------------------|-------------------------|---------|
| Pro | cesses | Modules Models                                                                                                  |                     |                     |                  |                         |         |
|     |        | models                                                                                                    | Creation date       | Update date         | Author           | Details                 |         |
| 1   |        | Demo                                                                                                    | 2013-09-18T11:28:08 | 2013-11-18T14:08:02 | François Lafolie |                         |         |
| 2   |        | demonstration                                                                                                   | 2013-02-05T11:47:07 | 2013-10-17T20:13:40 | francois lafolie |                         |         |
| 3   |        | mixingtrans                                                                                                    | 2012-12-12T15:10:50 | 2013-10-17T19:59:06 | francois lafolie |                         |         |
| 4   |        | newmodel                                                                                                    | 2013-11-15T17:29:12 | 2013-11-15T17:29:12 | Francois Lafolie |                         |         |
| 5   |        | richards kdw                                                                                                    | 2013-07-25T16:56:26 | 2013-10-17T19:59:06 | Francois Lafolie |                         |         |
| 6   |        | testformation1                                                                                                  | 2013-04-10T14:42:00 | 2013-10-17T19:59:06 | Francois Lafolie |                         |         |
| 7   |        | toto                                                                                                    | 2013-10-23T11:53:46 | 2013-10-23T11:53:46 | Francois Lafolie |                         |         |
| 8   |        | totohhh                                                                                                    | 2013-11-05T10:52:15 | 2013-11-05T10:52:15 | Francois Lafolie |                         |         |
| 9   |        | TUModel20131118084448heatPastis                                                                                 | 2013-11-18T08:44:48 | 2013-11-18T08:44:48 | Automatic test   |                         | =       |
| 10  |        | TUModel20131118084448heatPastis2                                                                                | 2013-11-18T08:44:54 | 2013-11-18T08:44:54 | Automatic test   |                         |         |
| 11  |        | TUModel20131118084448heatPastis3                                                                                | 2013-11-18T08:44:59 | 2013-11-18T08:44:59 | Automatic test   |                         |         |
| 12  |        | TUModel20131118084505richardPastis                                                                              | 2013-11-18T08:45:05 | 2013-11-18T08:45:05 | Automatic test   |                         |         |
| 13  |        | TUModel20131118084505richardPastis2                                                                             | 2013-11-18T08:45:12 | 2013-11-18T08:45:12 | Automatic test   | $\overline{\mathbf{O}}$ |         |
| 14  |        | TUModel20131118084505richardPastis3                                                                             | 2013-11-18T08:45:19 | 2013-11-18T08:45:19 | Automatic test   |                         |         |
| 15  |        | waterbalance                                                                                                    | 2012-10-30T18:55:29 | 2013-11-18T14:08:02 | francois lafolie | $\overline{\mathbf{O}}$ |         |
| 16  |        | waterbalancemulch                                                                                               | 2012-10-30T20:34:32 | 2013-10-17T21:21:42 | francois lafolie | $\overline{\mathbf{O}}$ |         |
| 17  |        | waterbalancemulchcrop                                                                                           | 2012-10-31T16:15:30 | 2013-10-17T21:24:13 | francois lafolie | $\overline{\mathbf{O}}$ |         |
| 18  |        | waterheat                                                                                                    | 2012-11-13T09:37:38 | 2013-10-17T19:59:06 | francois lafolie | $\bigcirc$              |         |
| 19  |        | waterheatsolutesMO                                                                                              | 2012-11-09T17:47:11 | 2013-10-17T19:59:06 | francois lafolie | $\overline{\mathbf{O}}$ |         |
|     |        | 1997 - 1997 - 1997 - 1997 - 1997 - 1997 - 1997 - 1997 - 1997 - 1997 - 1997 - 1997 - 1997 - 1997 - 1997 - 1997 - |                     |                     |                  |                         |         |
|     |        | (de) select all                                                                                                 |                     | ]                   |                  |                         |         |
|     |        | Export to disk                                                                                                  |                     |                     | 😤 Export a       | nd send by ma           | il      |
|     |        | Import/ export documentati                                                                                      | on                  |                     | ×                | Cancel                  |         |

Illustration 1: Exportation des données de la plateforme

Chaque onglet représente un point d'entrée. Vous pouvez entrer soit par processus, soit par modules ou par modèles.

L'onglet sélectionné par défaut sera celui de l'application par laquelle vous avez effectué l'exportation :

|           | Onglet par défaut | Applications    |
|-----------|-------------------|-----------------|
| processes |                   | vsoil-processes |
| modules   |                   | vsoil-modules   |
| models    |                   | vsoil-modeles   |

### Vous pouvez entrer par l'onglet souhaité.

#### **Onglet processus**

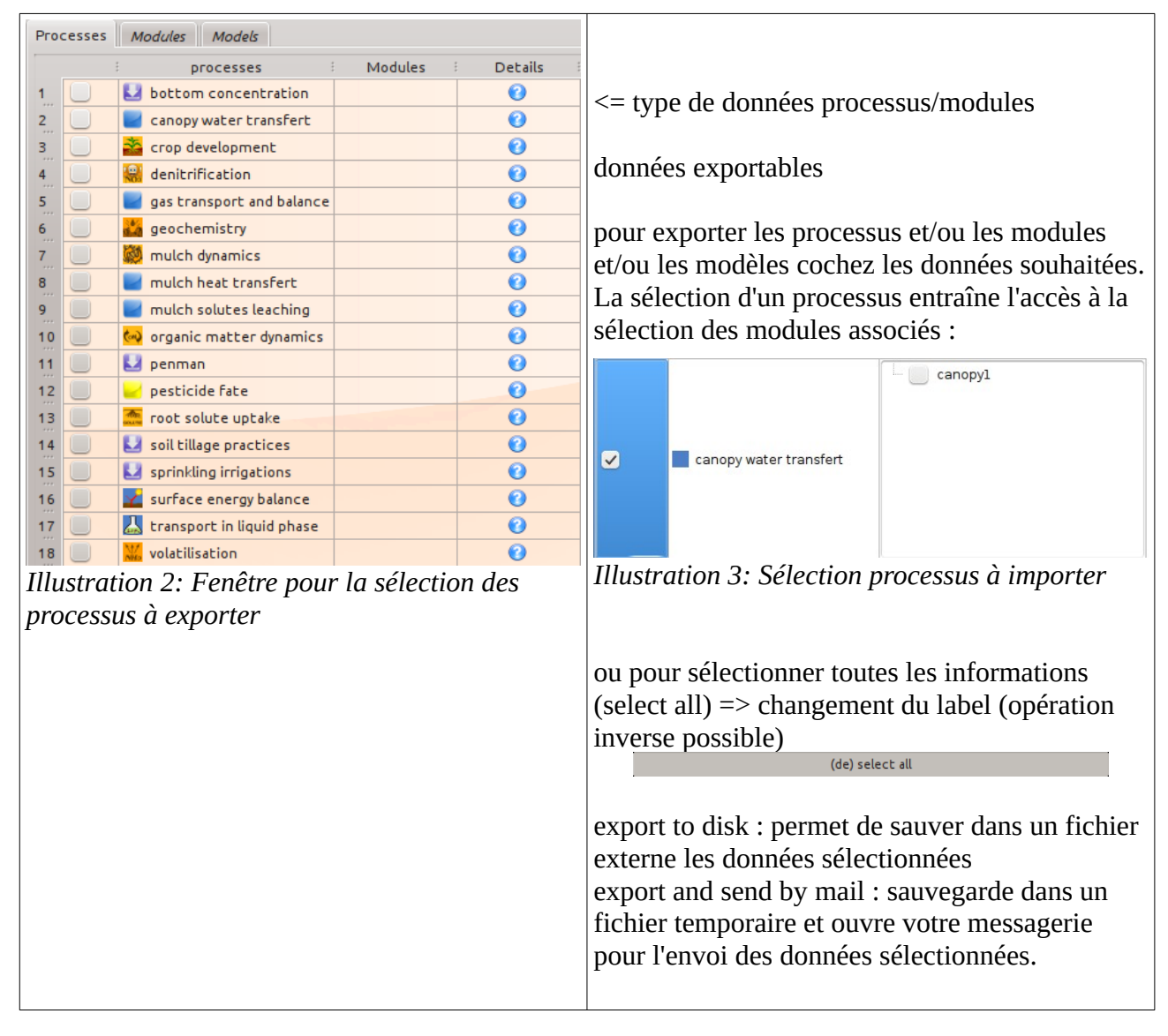

### **Onglet** modules

| Pro | cesses | Modules Models           |                     |                     |                  |         |  |
|-----|--------|--------------------------|---------------------|---------------------|------------------|---------|--|
|     |        | modules                  | Creation date       | Update date         | Author           | Details |  |
| 1   |        | bottomwatercontent       | 2012-07-05T16:46:36 | 2013-04-08T16:03:58 | François Lafolie | 0       |  |
| 2   |        | climate_Pastis           | 2011-09-07T09:38:18 | 2013-05-24T11:08:11 | François Lafolie | 0       |  |
| 3   |        | generic_bottom_conc      | 2012-08-16T16:51:57 | 2012-11-20T19:10:23 | François Lafolie | 0       |  |
| 4   |        | lec_etp                  | 2013-04-08T16:11:01 | 2013-04-11T13:51:25 | François Lafolie | 0       |  |
| 5   |        | mixingcells_OM           | 2011-11-22T10:28:14 | 2013-05-29T17:20:14 | François Lafolie | 0       |  |
| 6   |        | neutralmulchwater        | 2012-04-12T20:08:10 | 2013-02-22T10:22:53 | François Lafolie | 0       |  |
| 7   |        | посапору                 | 2012-04-12T19:57:38 | 2013-04-10T07:41:49 | François Lafolie | 0       |  |
| 8   |        | посгор                   | 2012-04-12T20:13:50 | 2013-02-06T22:10:13 | François Lafolie | 0       |  |
| 9   |        | noinputorganicsoluteprod | 2012-02-02T09:23:55 | 2012-10-01T10:17:17 | François Lafolie | 0       |  |
| 10  |        | nomulch                  | 2012-12-12T21:17:45 | 2013-01-10T16:50:39 | Francois lafolie | 0       |  |
| 11  |        | Ritchie                  | 2011-09-06T15:19:53 | 2013-02-20T11:17:50 | Lafolie François | 0       |  |
| 12  |        | sprink_gen_solutes       | 2012-11-07T20:34:32 | 2013-04-04T21:13:03 | francois lafolie | 0       |  |
|     |        |                          |                     |                     |                  |         |  |
|     |        |                          |                     |                     |                  |         |  |
|     |        |                          |                     |                     |                  |         |  |
|     |        |                          |                     |                     |                  |         |  |
|     |        |                          |                     |                     |                  |         |  |
|     |        |                          |                     |                     |                  |         |  |

Illustration 4: Pour la sélection des modules à exporter

### **Onglet modèles**

| Proce | esses | Modules     | Models          |                   |                          |         |  |
|-------|-------|-------------|-----------------|-------------------|--------------------------|---------|--|
|       | ŧ     | models      | Creation dat    | e Update da       | te Author                | Details |  |
| 1.    |       | mixingtrans | 2012-12-12T15:1 | 0:50 2013-07-11T1 | 6:49:45 Francois laFolie | 0       |  |
|       |       |             |                 |                   |                          |         |  |
|       |       |             |                 |                   |                          |         |  |
|       |       |             |                 |                   |                          |         |  |
|       |       |             |                 |                   |                          |         |  |
|       |       |             |                 |                   |                          |         |  |
|       |       |             |                 |                   |                          |         |  |
|       |       |             |                 |                   |                          |         |  |
|       |       |             |                 |                   |                          |         |  |
|       |       |             |                 |                   |                          |         |  |
|       |       |             |                 |                   |                          |         |  |
|       |       |             |                 |                   |                          |         |  |
|       |       |             |                 |                   |                          |         |  |
|       |       |             |                 |                   |                          |         |  |
|       |       |             |                 |                   |                          |         |  |
|       |       |             |                 |                   |                          |         |  |
|       |       |             |                 |                   |                          |         |  |

*Illustration 5: Pour la sélection des modèles à exporter* 

### 2. Sélectionnez les données à exporter (processus, modules, modèles)

Dans le cas de l'onglet processus, il est possible pour chaque processus sélectionné de sélectionner les modules à exporter.

Dans le cas de l'onglet module, le processus associé sera automatiquement exporté.

Dans le cas de l'atelier modèle, les modules utilisateurs et leur processus associés seront automatiquement exportés.

#### 3. Exportez

Vous pouvez

- soit sauver les données exportées sur votre disque ;
- soit les envoyer directement par e-mail à la personne que vous souhaitez.

### A. Sauvegarde sur le disque

- Cliquez sur le bouton « export to disk ».
- Une boîte de dialogue apparaît. Elle vous permet de sélectionner le chemin de sauvegarde et le nom de votre fichier d'exportation.

| Uook in:                 | As (P O O O O O O O O O O O O O O O O O O                          | –sélectionnez le<br>chemin de<br>sauvegarde des<br>données |
|--------------------------|--------------------------------------------------------------------|------------------------------------------------------------|
| File <u>n</u> ame: (     | Files vsoil format(*.vsoil)                                        | _saisissez le nom du                                       |
| Files of type: (         | 6: Boîte de dialogue pour la saisie du nom de fichier d'export (et | fichier d'exportation                                      |
| Illustration de son chem | nin d'enregistrement)                                              | sans l'extension                                           |

Ne mettez pas d'extension, celle-ci est automatique (.vsoil).

Sélectionnez save, les données sont alors enregistrées dans le répertoire et dans le fichier sélectionné.

### **B.** Envoi par messagerie

Cliquez sur le bouton « export and send by mail ».

Votre client de messagerie est exécuté et une fenêtre d'envoi est pré-configurée : le

sujet est automatiquement rempli et en attaché le fichier contenant les données exportées. Vous n'avez plus qu'à saisir le/les destinataire(s), à intégrer un corps de message (indiquez la nature de vos données par exemple) et envoyer votre message.

Remarque : seul le client de messagerie mozilla-thunderbird permet l'attachement automatique de fichier. Dans le cas de l'utilisation d'un autre client, vous devrez effectuer vous-même l'attachement de votre fichier.

Après les opérations d'envoi ou de sauvegarde, vous revenez vers l'écran d'où la commande a été envoyée :

- soit à l'écran d'accueil ;
- soit sous votre environnement de travail.

Récapitulatif des actions disponibles dans la fenêtre d'exportation :

| (de) select all              | (de) select all modules   |
|------------------------------|---------------------------|
| Export to disk               | 📃 Export and send by mail |
| Import/ export documentation | Cancel                    |

Illustration 7: Actions disponibles lors de l'exportation

| Actions                      |                                                                                                    |
|------------------------------|----------------------------------------------------------------------------------------------------|
| (de) select all              | Permet de sélectionner ou dé-sélectionner toutes les informations de l'onglet courant.                                                                                                    |
| (de) select all modules      | Action accessible uniquement sous l'onglet processus et<br>fonctionnelle si au moins un processus est sélectionné.<br>Permet de sélectionner ou dé-sélectionner tous les<br>modules associés aux processus sélectionnés. |
| Export to disk               | Enregistre les données sélectionnées dans un fichier.                                                                                                    |
| 😤 Export and send by mail    | Envoie par e-mail les données sélectionnées. Ces<br>données seront sauvées dans un fichier, qui sera attaché<br>(si utilisation du client de messagerie thunderbird) au<br>message.                                      |
| Import/ export documentation | Accès au manuel utilisateur.                                                                                                    |
| 🔀 Cancel                     | Annulation de l'opération d'exportation.                                                                                                    |

### 2. Importation des données version « Import legacy »

L'opération d'importation est commune à toutes les ateliers. Elle n'est accessible que via l'écran d'accueil.

### 2.1. Sélection et visualisation du fichier d'importation

**1.** Cliquez sur la flèche du bouton Puis sélectionnez « Import legacy »

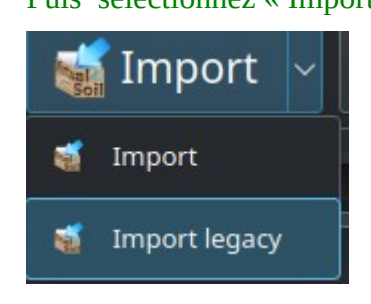

Une boîte de dialogue apparaît. Elle vous permet de sélectionner le chemin et le nom du fichier à importer. Ne sont importables que les fichiers au format de la plateforme, c'est-à-dire d'extension .vsoil.

Import

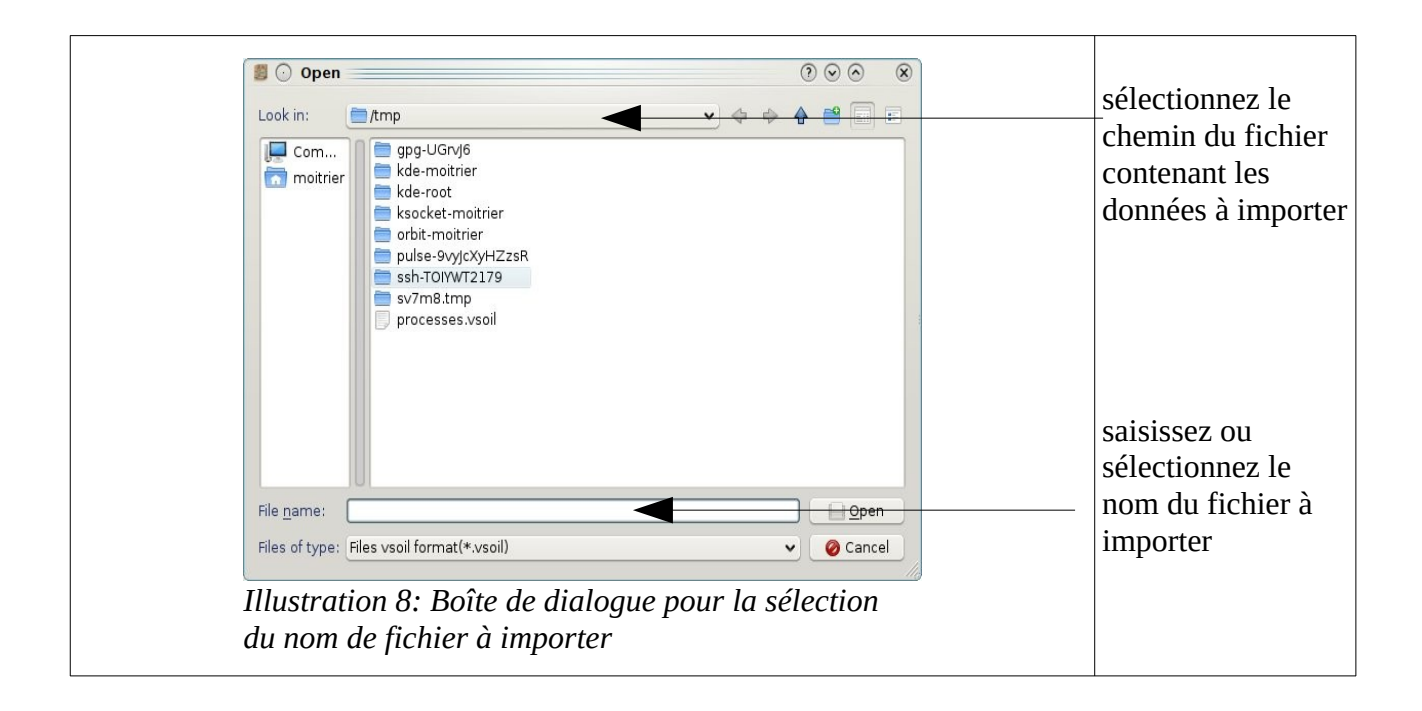

### 2. Sélectionnez le fichier souhaité et cliquez sur open

Il est possible que le message suivant s'affiche.

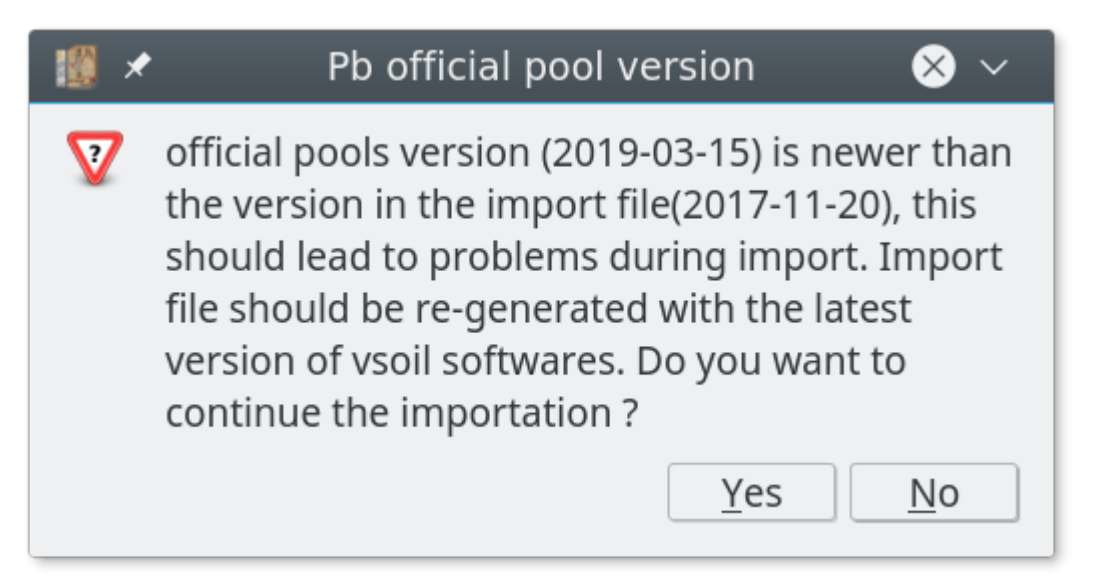

Illustration 9: Alerte de cohérence de version des données officielles

Cette alerte est affichée dans le cas où il y a une différence de version pour les données officielles entre le fichier d'importation et la plateforme installée. Le fichier d'importation a été généré avec une version différente de la version de la plateforme que vous utilisez pour l'importer.

Vous pouvez continuer l'importation en cliquant sur oui, mais des incohérences pourraient apparaître.

### 3. Sélectionnez les données à importer

Une fenêtre de dialogue initialisée avec les informations contenues dans le fichier d'importation apparaît.

| ₩ *                                                                                                    | Importation                        | ⊗?∨^      |
|----------------------------------------------------------------------------------------------------|------------------------------------|-----------|
| <ul> <li>PROCESSES</li> <li>So complexation</li> <li>transport in liquid phase</li> <li>transport flow and balance</li> <li>MODULES</li> <li>So DOC_OCT_association_my</li> <li>So batchcin</li> <li>So steady_water_flow_heteroger</li> <li>MODELS</li> <li>So Batch_complex</li> </ul> | Data to import                     |           |
| Partie 1                                                                                                    | Partie 2                           |           |
| 🜊 Impor/export documentation 🦹 Lice                                                                                                    | nce andterm of use 🛛 🔀 Cancel 🗞 Re | place all |

Illustration 10: Fenêtre pour la sélection des processus, des modules et des modèles à importer

Cette fenêtre est séparée en 2 parties :

Dans la partie 1 se trouve la liste des données issues du fichier d'import. Ces données sont regroupées en fonction de leur nature : processus, module, modèle.

Devant chaque donnée est symbolisée la « faisabilité de son importation »(status) ou l'action sélectionnée par l'utilisateur.

Après la lecture du fichier d'import, l'icône devant chaque donnée correspondra à la faisabilité de son importation (statuts) :

|            | Egalité                                                                                                    |  |  |
|------------|----------------------------------------------------------------------------------------------------|--|--|
|            | Les données du fichier d'import et locales à l'utilisateur sont égales.                                                      |  |  |
|            | Les données du fichier d'import et locales à l'utilisateur sont égales. Dans ce cas<br>les données locales sont officielles. |  |  |
|            | Inclusion                                                                                                    |  |  |
| <u>e</u>   | Les données du fichier d'import et locale à l'utilisateur sont incluses.                                                     |  |  |
| 2          | Les données du fichier d'import et locale à l'utilisateur sont incluses. Dans ce cas les données locales sont officielles.   |  |  |
|            | Différence                                                                                                    |  |  |
| <u>e</u> , | Les données du fichier d'import ont des différences par rapport aux données locales.                                         |  |  |
| Nouveau    |                                                                                                    |  |  |
| New .      | Les données du fichier d'import ne sont pas présentes dans les données locales.                                              |  |  |

Dans la partie 2 se trouve un espace réservé à l'affichage de l'information de la donnée (de gauche) sélectionnée.

L'affichage variera en fonction de la faisabilité de la fonction d'importation.

- Si la donnée est nouvelle alors le descriptif de celle-ci sera affiché (cf. Illustration 11).
- Si la donnée est déjà présente dans votre environnement, il y a alors conflit. Pour vous aider à prendre une décision sur l'action à réaliser, les données du fichier d'importation et celles de votre environnement seront affichées côte à côte (cf. Illustration 12).

**Pas de conflit :** le module sélectionné n'est pas en conflit car il est nouveau.

Les informations associées à ce module s'affichent donc dans l'espace de droite et la couleur de fond précise la nature de la donnée (verte pour module/modèle , saumon pour processus). Pour importer le module cocher la case correspondante.

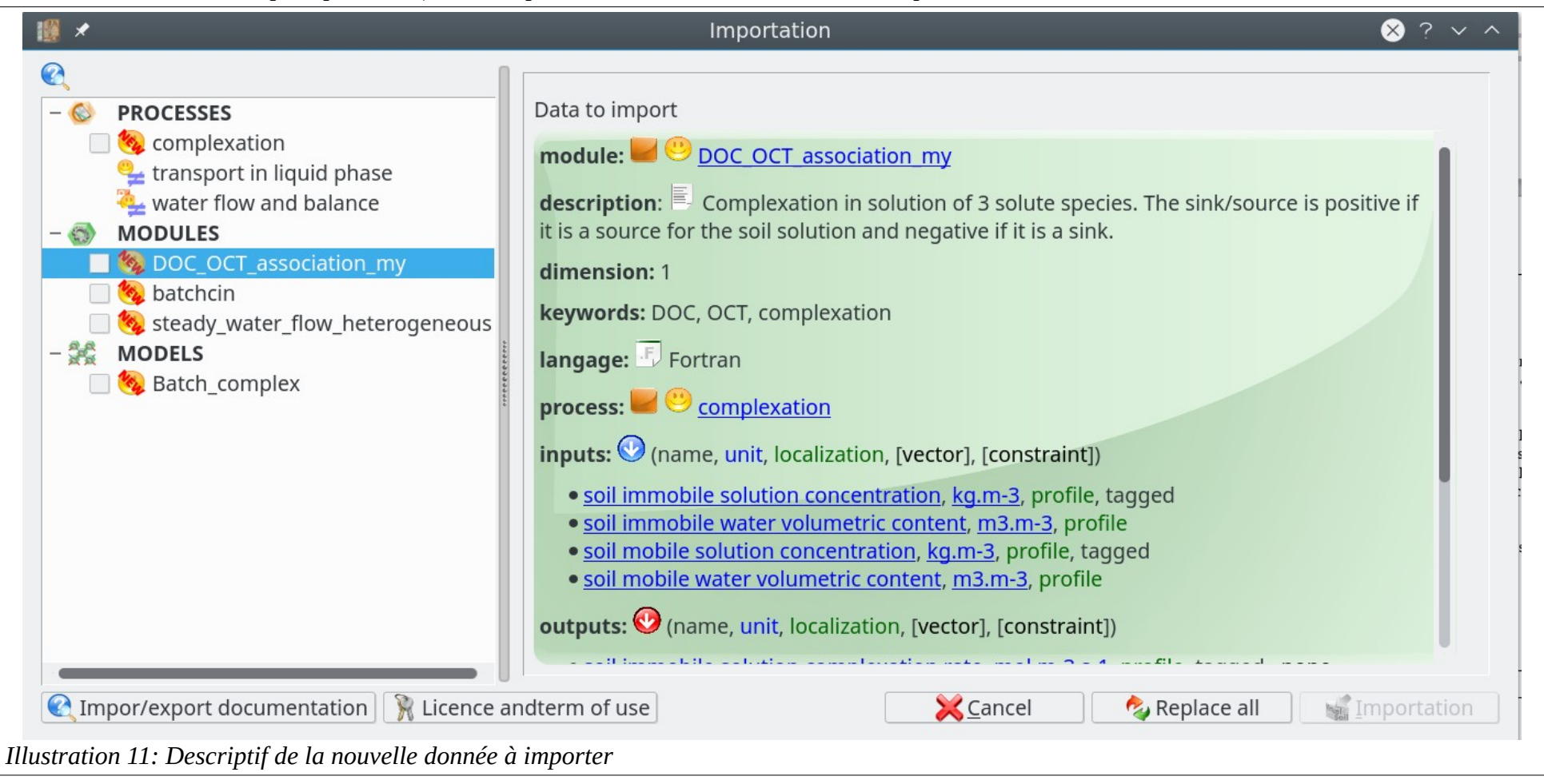

Conflit : affichage des informations du processus en conflit. Dans la partie « Data to import » sous les informations les actions disponibles sont disponibles. Ces actions dépendent de la nature de la données et du type de conflit. × ? × ^ Importation Existing application data Data to import - 🚫 PROCESSES 🟪 Bioturbation 💛 <u>Volume change</u> 📕 💛 Volume change process: 🟪 Chemical Dispersion\_Coagulation **description**: Just This process is calculating the change in soil **description**: <sup>I</sup> This process is calculating the change in soil EquilibPhysico volume (soil compartment tickness) due to processes such as volume (soil compartment tickness) due to processes such as 👱 Erosion bioturbation and tillage. for now, it uses Alexander PTF to bioturbation and tillage. for now, it uses Alexander PTF to Levapotransp calculate bulk density and then to calculate the change in calculate bulk density and then to calculate the change in 🏪 Slash\_and\_burn volume by RHO\_alex=Total\_Mass/Volume volume by RHO\_alex=Total\_Mass/Volume 🏪 Soil Deposition 🛂 Solid mineral balance category: 🔤 🛅 physical processes **category: b** physical processes Volume change inputs: 🕑 (name, unit, localization, [vector], [constraint]) inputs: 🕑 (name, unit, localization, [vector], [constraint]) Le bottom boundary solute concentration Canopy water transfert • soil bulk density, kg.m-3, profile • soil bulk density, kg.m-3, profile e chemical weathering of primary minerals • soil organic carbon mass, kg.m-2, profile • soil organic carbon mass, kg.m-2, profile 📮 climate • soil organic carbon mass percentage, <u>%</u>, profile, >=0 • soil organic carbon mass percentage, %, profile, >=0 🦳 crop development • soil particles mass, kg.m-2, profile, tagged , >=0 • soil particles mass, kg.m-2, profile, tagged , >=0 denitrification X Do not import Rename Replace existing gas transport imported deochemistry heat transport and balance mineral fortilization Licence andterm of use <u>X</u>Cancel 🗞 Replace all Importation Impor/export documentation Illustration 12: Conflit entre un processus du fichier d'importation et un processus utilisateur

Vous avez deux possibilités :

- 1. soit vous voulez importer l'ensemble des données du fichier ;
- 2. soit vous voulez importer seulement une sélection des données.

Dans le premier cas, l'ensemble des données issues du fichier d'importation sera sélectionnée avec l'action la plus pertinente par défaut.

Dans le second cas, la sélection est libre.

### Aide à la visualisation des différences :

Lors de la sélection d'une donnée, si celle issue du fichier est différente de celle en local alors vous aurez accès à des fonctions d'aide. Ces fonctions seront différentes en fonction du type de données.

Pour toutes les données : le bouton « view text difference »,permet de comparer les informations textuelles des données issues du fichier d'import et des données locales. Ce sont les informations affichées qui sont comparées.

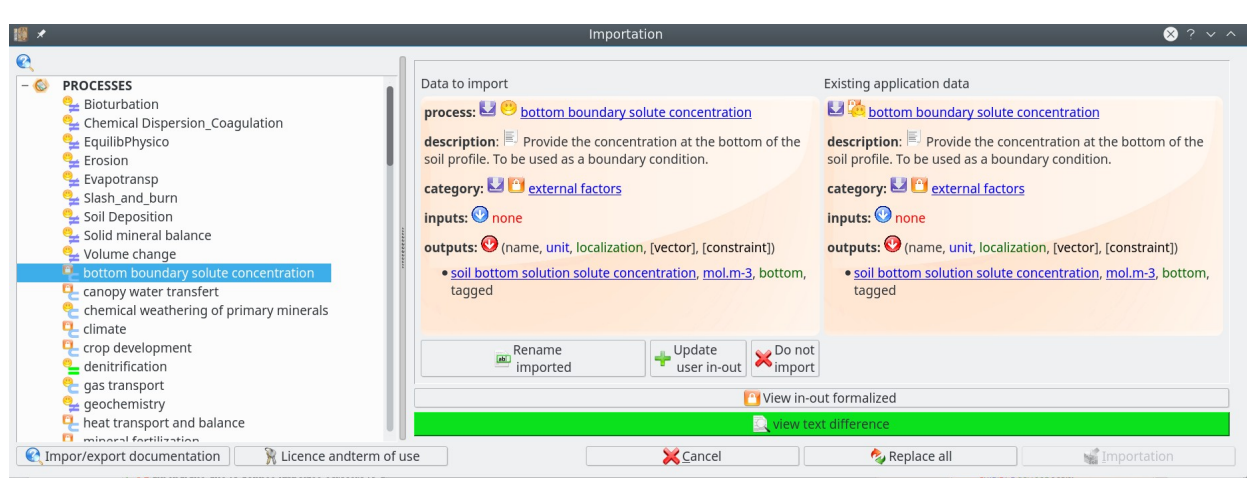

Illustration 13: Visualisation des différences pour un processus

La couleur de fond du bouton « view text difference » précise si des différences sont détectées :

-verte : pas de différences

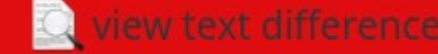

- rouge ( des différences. Cliquez alors sur ce bouton, et les différences seront alors affichées dans la fenêtre externe suivante :

| 🗱 🗶 рі                                                                                                    | rocess "atmosphere gaz conditions" diff import VS user                                                        | 8? | ~ ^ |
|----------------------------------------------------------------------------------------------------|----------------------------------------------------------------------------------------------------|----|-----|
| 5,6c5<br>< outputs: (name, unit,<br>< atmosphere air pesti<br>\ Pas de fin de ligne à la<br><br>> outputs: none | localization, [vector], [constraint])<br>cides concentration, kg.m-3, none, tagged , none<br>a fin du fichier |    |     |
| \ Pas de fin de ligne à l                                                                                       | a fin du fichier                                                                                              |    |     |
|                                                                                                    |                                                                                                    |    |     |
|                                                                                                    |                                                                                                    |    |     |
|                                                                                                    |                                                                                                    |    |     |

Illustration 14: Différence entre les informations du fichier d'importation et locale

### Pour les modules :

Le bouton suivant est accessible :

view code module difference

Si ce bouton est de fond rouge cela signifie que les codes des modules sont différents. Pour voir les différences, cliquez sur le bouton et la boite de dialogue suivante apparaît :

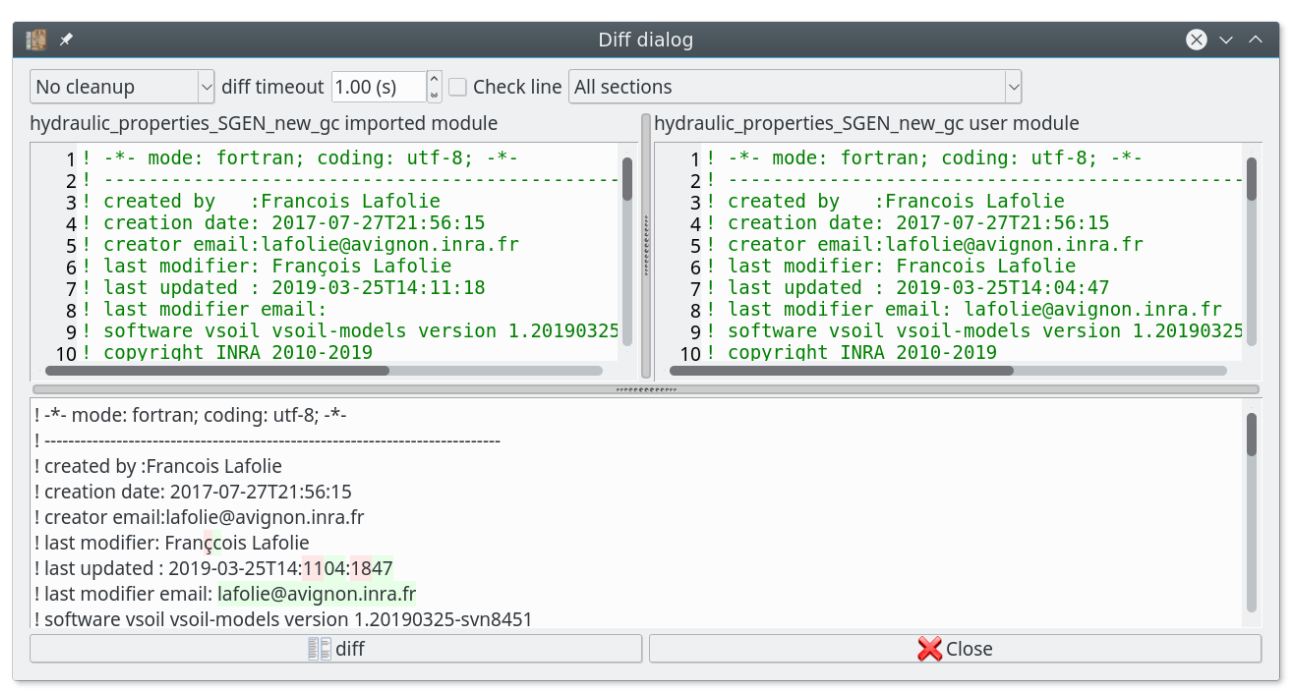

Illustration 15: Différence de code entre module du fichier d'import et local

### Pour les modèles

Cliquez sur le bouton

view modules difference

pour voir les modules/processus

contenus dans le modèle du fichier d'importation et le local.

Une fenêtre contenant la liste des modules (classés par processus) contenu dans les modèles est affichée.

La couleur affectée au noms des modules précise sur l'égalité (verte) ou la différence (rouge) du nom du module. Si un processus n'est présent que dans un des modles, le nom du module sera en rouge car différent de l'autre modèle puisque module inexistant.

Si les modules sont présents dans les deux modèles, une information concernant la différence des codes est ajoutée.La couleur de fond précise si une différence est détectée (rouge) ou pas (verte). En cliquant dans la cellule vous accédez à la fenêtre de différence de code (illustration 15).

| 10 Difference between the list of modules |                                           |                             |                           |                     |  |  |  |  |
|-------------------------------------------|-------------------------------------------|-----------------------------|---------------------------|---------------------|--|--|--|--|
|                                           | Process name                              | Import module               | User module               | Sources modules are |  |  |  |  |
| 1                                         | Bioturbation                              | Bioturbation_SGEN4_alloc_gc | ×                         |                     |  |  |  |  |
| 2                                         | Chemical Dispersion_Coagulation           | Chem_Dispersion_SGEN_gc     | ×                         |                     |  |  |  |  |
| 3                                         | EquilibPhysico                            | no_physicochem_equil        | ×                         |                     |  |  |  |  |
| 4                                         | Erosion                                   | RothC_Erosion_Test          | ×                         |                     |  |  |  |  |
| 5                                         | Evapotransp                               | ETP_SGEN                    | ×                         |                     |  |  |  |  |
| 6                                         | Slash_and_burn                            | RothC_Slash_Test            | ×                         |                     |  |  |  |  |
| 7                                         | Soil Deposition                           | RothC_Deposition_test       | ×                         |                     |  |  |  |  |
| 8                                         | Soil volatilisation                       | no_volat                    | ×                         |                     |  |  |  |  |
| 9                                         | Solid mineral balance                     | Min_Bal_SGEN_alloc_gc2      | ×                         |                     |  |  |  |  |
| 1                                         | 0 Volume change                           | Vol_change_Alexander        | ×                         |                     |  |  |  |  |
| 1                                         | 1 atmosphere gaz conditions               | air_gaz_forced              | ×                         |                     |  |  |  |  |
| 1                                         | 2 bottom boundary heat flux               | bottom_heat_flux_forced     | bottom_heat_flux_forced   | 11                  |  |  |  |  |
| 1                                         | 3 bottom boundary pressure head           | bottom_pressure_from_file   | ×                         |                     |  |  |  |  |
| 1                                         | 4 bottom boundary solute concentration    | generic_bottom_conc         | ×                         |                     |  |  |  |  |
| 1                                         | 5 bottom boundary temperature             | bottom_temperature_forced   | bottom_temperature_forced | 11                  |  |  |  |  |
| 1                                         | 6 bottom boundary water flux              | bottom_water_flux_forced    | bottom_water_flux_forced  | 88                  |  |  |  |  |
| 1                                         | 7 canopy water transfert                  | canopy_SGEN                 | ×                         |                     |  |  |  |  |
| 1                                         | 8 chemical weathering of primary minerals | Chem_Weathering_SGEN_gc     | ×                         |                     |  |  |  |  |
| 1                                         | 9 climate                                 | climate_SGEN                | ×                         |                     |  |  |  |  |
| 2                                         | 0 crop development                        | Plant_SGEN_gc               | ×                         |                     |  |  |  |  |
| 2                                         | 1 denitrification                         | denit_forced                | ×                         |                     |  |  |  |  |
| 2                                         | 2 flood irrigation                        | flood_irrigation_forced     | flood_irrigation_forced   | 11                  |  |  |  |  |
| 2                                         | 3 gas transport                           | gaz_Fick_Pastis             | ×                         |                     |  |  |  |  |
| 2                                         | 4 geochemistry                            | Geochemistry_neutral        | ×                         |                     |  |  |  |  |
| 2                                         | 5 heat transport and balance              | heat_Pastis_SGEN_deep_gc    | ×                         |                     |  |  |  |  |
| 2                                         | 6 mineral fertilization                   | no_minefert                 | ×                         |                     |  |  |  |  |
| 2                                         | 7 mulch dynamics                          | mulch_dyn_ROTHC             | ×                         |                     |  |  |  |  |
| 2                                         | 8 mulch solutes leaching                  | no_mulch_leaching           | ×                         |                     |  |  |  |  |
| 2                                         | 9 mulch water transfert                   | neutralmulchwater           | ×                         |                     |  |  |  |  |

Illustration 16: Différence entre modèle du fichier d'importation et local, modules différents dans les modèles

| 1  | *                                       |                           | Difference between the    | e list of modules   |
|----|-----------------------------------------|---------------------------|---------------------------|---------------------|
|    | Process name                            | Import module             | User module               | Sources modules are |
| 1  | Bioturbation                            | Bioturbation_SGEN4_alloc  | Bioturbation_SGEN4_alloc  | 11                  |
| 2  | Chemical Dispersion_Coagulation         | Chem_Dispersion_SGEN      | Chem_Dispersion_SGEN      | 11                  |
| 3  | EquilibPhysico                          | no_physicochem_equil      | no_physicochem_equil      | 11                  |
| 4  | Erosion                                 | RothC_Erosion_Test        | RothC_Erosion_Test        | 11                  |
| 5  | Evapotransp                             | ETP_from_SGEN             | ETP_from_SGEN             | 11                  |
| 6  | Slash_and_burn                          | RothC_Slash_Test          | RothC_Slash_Test          | 11                  |
| 7  | Soil Deposition                         | RothC_Deposition_test     | RothC_Deposition_test     | 11                  |
| 8  | Solid mineral balance                   | Min_Bal_SGEN_alloc        | Min_Bal_SGEN_alloc        | 11                  |
| 9  | Volume change                           | Vol_change_Alexander      | Vol_change_Alexander      | 11                  |
| 10 | atmosphere gaz conditions               | air_gaz_forced            | air_gaz_forced            | 11                  |
| 11 | bottom boundary heat flux               | bottom_heat_flux_forced   | bottom_heat_flux_forced   | 11                  |
| 12 | bottom boundary pressure head           | bottom_pressure_from_file | bottom_pressure_from_file | 11                  |
| 13 | bottom boundary solute concentration    | generic_bottom_conc       | generic_bottom_conc       | 11                  |
| 14 | bottom boundary temperature             | bottom_temperature_forced | bottom_temperature_forced | 11                  |
| 15 | bottom boundary water flux              | bottom_water_flux_forced  | bottom_water_flux_forced  |                     |
| 16 | canopy water transfert                  | canopy_SGEN               | canopy_SGEN               | 11                  |
| 17 | chemical weathering of primary minerals | Chem_Weathering_SGEN      | Chem_Weathering_SGEN      | 11                  |
| 18 | 3 climate                               | climate_SGEN              | climate_SGEN              | 11                  |
| 19 | crop development                        | Plant_SGEN                | Plant_SGEN                | 11                  |
| 20 | denitrification                         | denit_forced              | denit_forced              | 11                  |
| 21 | flood irrigation                        | flood_irrigation_forced   | flood_irrigation_forced   | 11                  |
| 22 | gas transport                           | gaz_Fick_Pastis           | gaz_Fick_Pastis           |                     |
| 23 | geochemistry                            | Geochemistry_neutral      | Geochemistry_neutral      | H                   |
| 24 | heat transport and balance              | heat_Pastis_SGEN_deep     | heat_Pastis_SGEN_deep     | 11                  |
| 25 | mineral fertilization                   | no_minefert               | no_minefert               | II                  |
| 26 | 5 mulch dynamics                        | mulch_dyn_ROTHC           | mulch_dyn_ROTHC           | 11                  |
| 27 | mulch solutes leaching                  | no_mulch_leaching         | no_mulch_leaching         | H                   |
| 28 | 8 mulch water transfert                 | neutralmulchwater         | neutralmulchwater         | 11                  |
| 29 | organic fertilization                   | organicfert_Rothc         | organicfert_Rothc         | 11                  |

Illustration 17: Différence entre modèle du fichier d'importation et local : même module mais certains codes différents

### 2.2. Statuts et actions possibles

Les actions de l'utilisateur sur les données à importer sont les suivantes :

| <b></b>  | La donnée du fichier d'import sera ajoutée.                                                                                                    |
|----------|----------------------------------------------------------------------------------------------------|
| ■        | Cas particulier des processus. Le processus utilisateur est officiel. Seules les entrées et sorties du processus du fichier d'import seront ajoutées. |
| <b>N</b> | La donnée du fichier d'import remplacera la donnée utilisateur.                                                                                       |
|          | Ia donnée du fichier d'import sera renommée. De ce fait, la donnée utilisateur ne sera pas modifiée.                                                  |
| Soil     | La donnée du fichier d'import ne sera pas importée.                                                                                                   |

| Statuts  | Actions possibles | Remarques                                                                                                    |
|----------|-------------------|----------------------------------------------------------------------------------------------------|
|          |                   |                                                                                                    |
|          |                   | Les données sont officielles. Dans le cas des<br>modules/modèles pas de modification<br>possibles des données utilisateurs locales. |
| <u></u>  |                   |                                                                                                    |
| 2        |                   | Uniquement possible pour les processus.                                                                                             |
| Neg      |                   |                                                                                                    |
| <u> </u> |                   |                                                                                                    |

### 2.3. Importation de toutes les données du fichier

Dans ce cas cliquez sur le bouton« Replace all ». TOUTES les données issues de votre fichier d'import seront sélectionnées avec l'action la plus adaptée sélectionnée par défaut.

En fonction des données de votre fichier, la représentation sera différente :

si votre fichier d'importation contient uniquement des processus :

| 18 🗶 | 🖁 🖈 🛛 Replace all user data from import data 🛛 😣 ? 🗸 |                  |        |  |  |  |  |  |  |
|------|------------------------------------------------------|------------------|--------|--|--|--|--|--|--|
| - 🚳  | PROCESSES                                            |                  |        |  |  |  |  |  |  |
|      | 🍫 Bioturbation 🗧                                     | 🖕 🍫 Replace user | $\sim$ |  |  |  |  |  |  |
|      | 🍫 Chemical Dispersion_Coagulation                    | 🖕 🍫 Replace user | ~      |  |  |  |  |  |  |
|      | 🍫 EquilibPhysico 🗧                                   | 🖕 🍫 Replace user | $\sim$ |  |  |  |  |  |  |
|      |                                                      |                  |        |  |  |  |  |  |  |
|      |                                                      |                  |        |  |  |  |  |  |  |
|      |                                                      |                  |        |  |  |  |  |  |  |
|      |                                                      |                  |        |  |  |  |  |  |  |
|      |                                                      |                  |        |  |  |  |  |  |  |
|      |                                                      |                  |        |  |  |  |  |  |  |
|      |                                                      |                  |        |  |  |  |  |  |  |
|      |                                                      |                  |        |  |  |  |  |  |  |
|      |                                                      |                  |        |  |  |  |  |  |  |
|      |                                                      |                  |        |  |  |  |  |  |  |
|      |                                                      |                  |        |  |  |  |  |  |  |
|      |                                                      |                  |        |  |  |  |  |  |  |
|      |                                                      |                  |        |  |  |  |  |  |  |
|      |                                                      |                  |        |  |  |  |  |  |  |
|      |                                                      |                  |        |  |  |  |  |  |  |
|      |                                                      |                  | Cancel |  |  |  |  |  |  |
|      | V <u>R</u> eplace All                                |                  |        |  |  |  |  |  |  |

Illustration 18: Replace all, uniquement des processus à importer

### si votre fichier d'importation contient des modules et processus

Les modules et processus sont associés car l'action affecter à un peut influencer l'autre. C'est à dire, si je ne veux pas importer le processus alors automatiquement le module associé ne pourra pas être importé.

| 18 🗶 | 🧱 🖈 🛛 Replace all user data from import data 🛛 😣 ? 🗸 🔨 |         |                        |                  |  |  |  |  |  |  |
|------|--------------------------------------------------------|---------|------------------------|------------------|--|--|--|--|--|--|
| - 🔿  | - 🐼 MODULES/PROCESSES                                  |         |                        |                  |  |  |  |  |  |  |
| - 🔳  | ag_dist_forced                                         | 🍇 🕂 Add |                        | ~                |  |  |  |  |  |  |
|      | 🔐 soil structure                                       | 🌺 穿 Add | new in-out to official | $\sim$           |  |  |  |  |  |  |
| - 🔳  | 🍫 air_gaz_forced                                       | 😤 🍫 Rep | lace user              | $\sim$           |  |  |  |  |  |  |
|      | 🔐 atmosphere gaz conditions                            | 🖳 穿 Add | new in-out to official | ~                |  |  |  |  |  |  |
|      |                                                        |         |                        |                  |  |  |  |  |  |  |
|      |                                                        |         |                        |                  |  |  |  |  |  |  |
|      |                                                        |         |                        |                  |  |  |  |  |  |  |
|      |                                                        |         |                        |                  |  |  |  |  |  |  |
|      |                                                        |         |                        |                  |  |  |  |  |  |  |
|      |                                                        |         |                        |                  |  |  |  |  |  |  |
|      |                                                        |         |                        |                  |  |  |  |  |  |  |
|      |                                                        |         |                        |                  |  |  |  |  |  |  |
|      |                                                        |         |                        |                  |  |  |  |  |  |  |
|      |                                                        |         |                        |                  |  |  |  |  |  |  |
|      |                                                        |         |                        |                  |  |  |  |  |  |  |
|      |                                                        |         |                        |                  |  |  |  |  |  |  |
|      |                                                        |         |                        |                  |  |  |  |  |  |  |
|      |                                                        |         |                        |                  |  |  |  |  |  |  |
|      | 🐓 <u>R</u> eplace All                                  |         |                        | 🔀 <u>C</u> ancel |  |  |  |  |  |  |

Illustration 19: Replace all : modules et processus

### si votre fichier d'importation contient des modèles

Les modules et les processus sont associés. Les modèles sont listés à part.

| 19 🗶 | 🌃 🖈 🛛 Replace all user data from import data 🛛 😵 ? 🗸 |    |                             |        |                        |  |  |  |
|------|------------------------------------------------------|----|-----------------------------|--------|------------------------|--|--|--|
| - 🕤  | MODULES/PROCESSES                                    |    |                             |        |                        |  |  |  |
| -    | DOC_OCT_association_my                               | •  | 🥝 no import                 | ~      |                        |  |  |  |
|      | complexation                                         | •  | 🕗 no import                 | ~      |                        |  |  |  |
| -    | batchcin                                             | •  | 🕗 no import                 | ~      |                        |  |  |  |
|      | transport in liquid phase                            | 2  | 🕗 no import                 | ~      |                        |  |  |  |
| -    | steady_water_flow_heterogeneous                      | •  | 🥝 no import                 | ~      |                        |  |  |  |
|      | 🞥 water flow and balance                             | 2  | PAdd new in-out to official | ~      |                        |  |  |  |
| - 22 | MODELS                                               |    |                             |        |                        |  |  |  |
|      | 🍫 Batch_complex                                      | 9≠ | 🍫 Replace user              | $\sim$ |                        |  |  |  |
|      |                                                      |    |                             |        |                        |  |  |  |
|      | <u> </u>                                             |    |                             |        | <mark>≍ C</mark> ancel |  |  |  |

Illustration 20: Replace all : modèle(s)

Pour chaque données, une action par défaut a été sélectionnée. Si vous souhaitez modifier l'action par défaut, la modifier dans la boite de sélection associée.

Si la donnée est en conflit, le système va proposer de remplacer la donnée de l'environnement par celle importée.

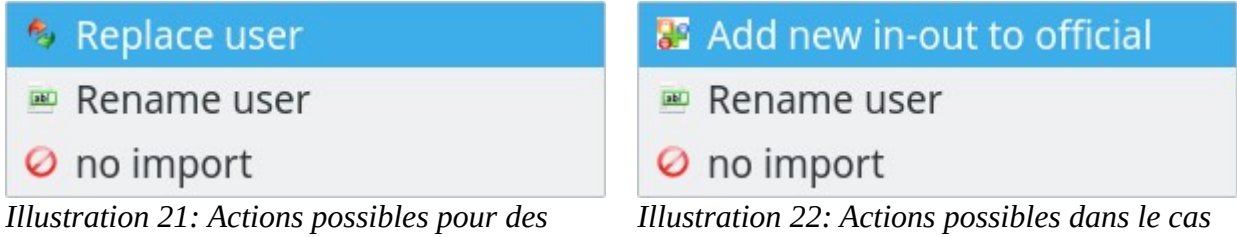

données utilisateurs

spécifique de processus officiels

Si la donnée est nouvelle, le système va proposer de la créer.

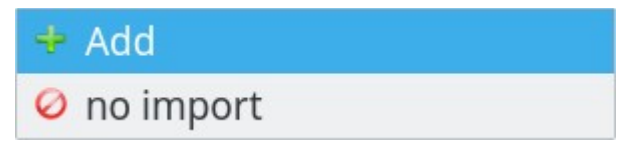

#### cas des données officielles qui ne seront pas importées mais précisées pour information.

| -                                                                                                   | bottom_water_flux_forced   | 0_ | 🥝 no import | ~ |  |  |
|----------------------------------------------------------------------------------------------------|----------------------------|----|-------------|---|--|--|
|                                                                                                    | bottom boundary water flux | 0_ | ⊘no import  | ~ |  |  |
| a modula at processus cont officials. La processus p'a pas átá modifiá (c'est à dire des entrées et |                            |    |             |   |  |  |

Le module et processus sont officiels. Le processus n'a pas été modifié (c'est à dire des entrées et sorties ajoutées).

Ensuite cliquez sur le bouton « replace all » pour réaliser l'importation.

### Renommage , 🔤 :

Si vous sélectionnez l'action renommage pour la donnée, saisissez son nouveau nom dans la cellule qui a le focus. Par défaut cette cellule contient le nom actuel de la donnée. :

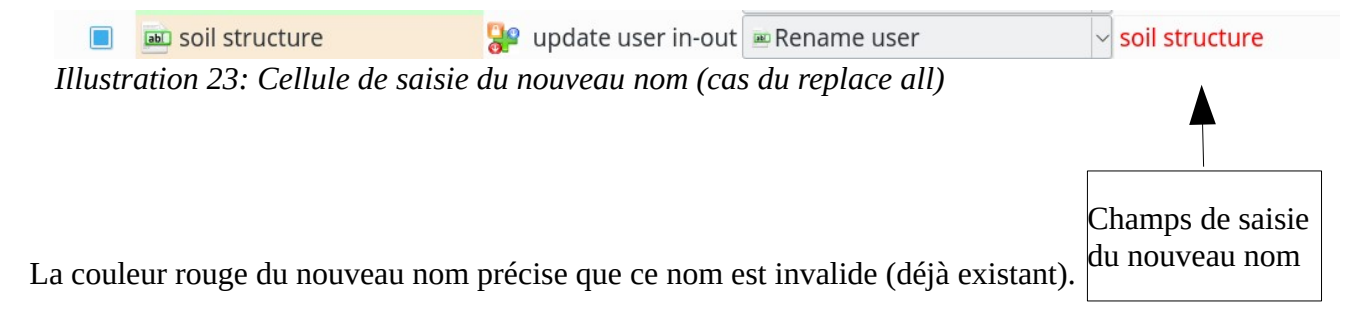

### Cas particulier des actions liées entre processus et modules :

#### • Module officiel

Dans ce cas, le processus qui est officiel s'il a été modifié (ajout d'entrées et sorties ) pourra seulement être ajouté () mais pas renommé.

### • Module utilisateur modifié

Dans le cas où le module utilisateur, à importer, a été modifié par rapport au module local, les actions possibles pour l'importation de son processus associé va dépendre du statut du processus :

Si le processus a été modifié son importation est obligatoire soit en remplacement de celui existant soit en le renommant.

### 2.4. Importation des données sélectionnées par l'utilisateur

Sélectionnez les données que vous souhaitez importer.

Si vous sélectionnez un modèle, l'ensemble des processus et des modules associés vont être automatiquement cochés, et l'action qui leur sera affectée sera de remplacer ou d'ajouter la donnée.

Le choix sur les actions à appliquer à ces données (cf. 2.2) peut être modifié.

Pour que la fonction d'importation soit accessible (bouton d'Importation soit dégrisé) il faut avoir sélectionnez une donnée à importer.

La sélection de l'action à réaliser sur la donnée se fait :

- soit en cochant la case à côté de son nom (partie gauche),
- soit en sélectionnant la donnée puis dans la partie gauche, activer le bouton correspondant à l'action souhaitée.

Les actions disponibles dépendent de la nature et du type de conflit entre la donnée importée et la donnée locale(cf. 2.2).

### Pour les données utilisateurs :

s'il y a conflit avec les données utilisateurs (c'est à dire une différence ) alors les actions suivantes seront accessibles :

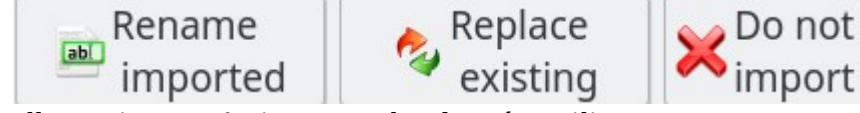

Illustration 24: Actions pour les données utilisateur

si le système détecte une égalité entre les données et que les données sont utilisateurs alors seule l'action rename sera proposée.

# Pour les processus officiels :

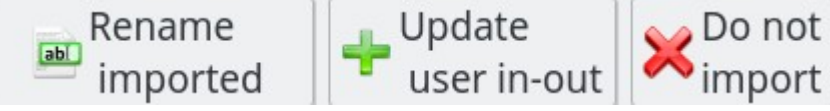

Illustration 25: Actions pour les processus officiels

### Pour les modules officiels :

Ils sont affichés en grisée sur la partie gauche mais aucune action ne sera proposée pour ces données.

Chaque fois qu'une action est sélectionnée pour une donnée, l'icône devant celle-ci changera et illustrera l'action attribuée (cf. 2.2). Une info bulle sur le nom de la donnée pourra préciser des informations comme l'action ou le nouveau nom qui sera affectée lors de l'importation.

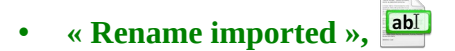

La donnée du fichier d'importation sera renommée, n'écrasant donc pas la donnée locale. Saisissez le nouveau nom de la donnée à importer dans la boite de saisie qui s'affiche :

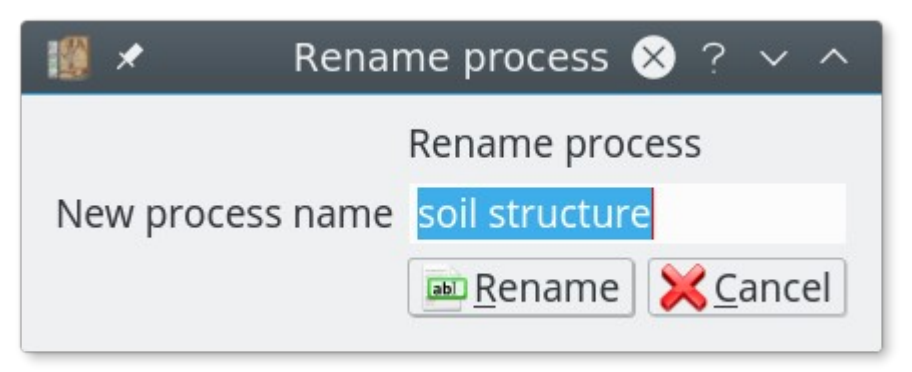

Illustration 26: Boite de renommage

Si le nouveau nom est valide et après validation, l'icône associé change et une info bulle est alors mise sur le nom de la donnée, précisant l'action de renommage et le nouveau nom attribué. Positionnez le curseur de votre souris sur la donnée, le nouveau nom apparaît :

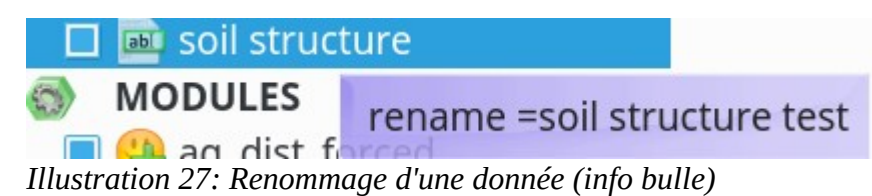

### « Replace existing »,

Cette opération n'est accessible que sur les données utilisateurs mais pas sur les officielles. La donnée utilisateur sera remplacée par celle importée.

Si vous positionnez le curseur de votre souris sur la donnée dont l'action replace existing vient d'être appliquée, le texte replace the existing apparaît.

• « Not import », 🙀

Vous décidez de ne pas importer la donnée, c'est celle déjà présente sur votre environnement qui sera gardée. La donnée utilisateur est alors décochée.

# • « Update user in-out».

Cette opération est spécifique aux processus officiels.

Les caractéristiques des processus officiels ne peuvent être modifiées. L'utilisateur peut uniquement ajouter des entrées et sorties.

Dans ce cas précis, dans la partie gauche - où les données du fichier d'import et locale sont affichées- seules les entrées et sorties utilisateurs du processus officiel ne seront affichés. L'objectif est d'alléger l'information afficher sur les entrées et sorties afin de voir les ajouts.

Pour visualisez les entrées sorties officialisées alors cliquez sur le bouton

| C View in-out formalized                                                                                                    |
|----------------------------------------------------------------------------------------------------|
| I Formalized inputs/outputs for selected process S ? ∨ ∧                                                                                                    |
| process: 🛂 🛅 <u>atmosphere gaz conditions</u>                                                                                                    |
| description: 🖹 Returns atmosphere gaz concentrations.                                                                                                    |
| inputs: 🕙 none                                                                                                    |
| outputs: 😳 (name, unit, localization, [vector], [constraint])                                                                                                    |
| <ul> <li><u>atmosphere air gas molar concentration, mol.m-3</u>, surface, tagged</li> <li><u>atmosphere air gas molar fraction, mol.mol-1</u>, none, tagged , ratio0-1</li> <li><u>atmosphere air pressure, Pa</u>, surface</li> </ul> |

*Illustration 28: Entrées et sorties officialisées pour un processus officiel* Une nouvelle fenêtre affiche pour le processus officiel, ses entrées et sorties officialisées.

Si l'action « Update user in-out » est sélectionnée, les entrées sorties issues du fichiers d'importation seront ajoutées au processus officiel. Les entrées sorties ajoutées localement à ce processus ne seront pas détruites.

### 2.5. L'Importation

Après avoir sélectionné les données à importer et cliqué sur Importation ou Replace all, deux cas de traitement de l'importation peuvent se produire :

- 1. **Importation sans problème** : l'importation est réalisée sans problème, vous revenez à la fenêtre d'accueil.
- 2. **Importation avec des conflits :** des conflits sur les variables sont identifiés et ne peuvent être résolus qu'avec votre intervention. La fenêtre suivante apparaît :

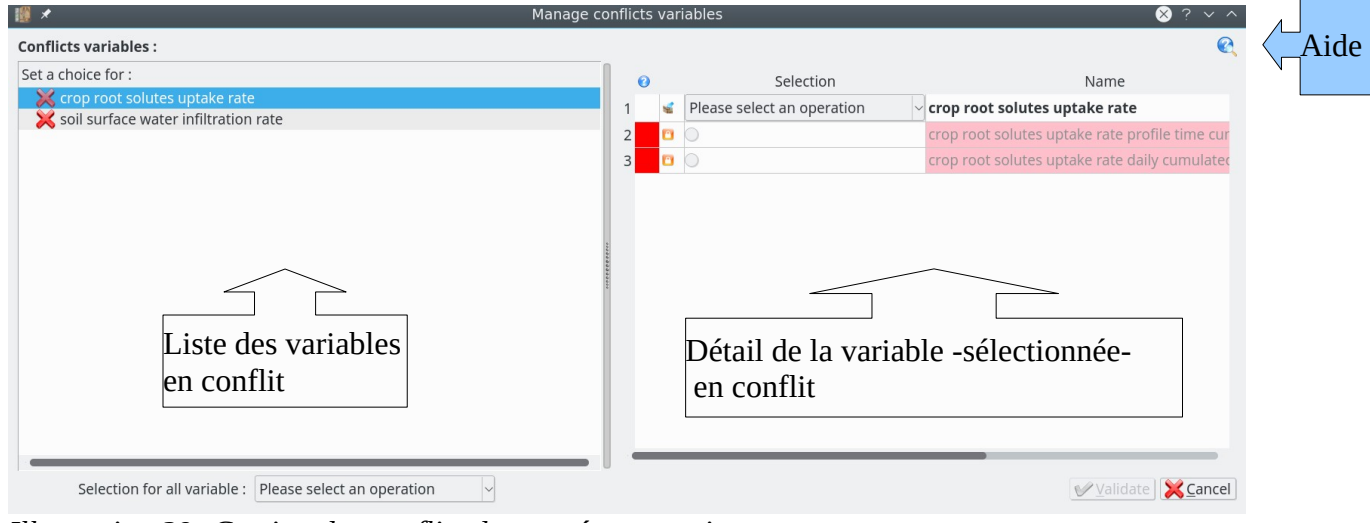

Illustration 29: Gestion des conflits des entrées et sorties

3. Vous devez effectuer un choix pour les différentes variables en conflit (accessibles à partir de la liste « Conflicts variables »). Ou appliquer un choix identique à toutes les variables en sélectionnant le choix à effectuer dans la liste en bas à gauche :

| Selection for all variable : | Please select an operation | $\sim$ |  |
|------------------------------|----------------------------|--------|--|
|------------------------------|----------------------------|--------|--|

A chaque sélection d'une variable le contenu du tableau (au-dessous) se met à jour avec les conflits détectés.

m.s-1

Name

v soil surface evaporation volumetric flux density deficit

|              | 2                                                                      |                  |             | soil surface evapor    | ation vol | umetric flux de | ensity deficit     |              | m3.m-2.s-1 |                 |                | surface       | <u>R</u>         | 930973076       |                    |
|--------------|------------------------------------------------------------------------|------------------|-------------|------------------------|-----------|-----------------|--------------------|--------------|------------|-----------------|----------------|---------------|------------------|-----------------|--------------------|
|              | З                                                                      |                  |             | soil surface evapor    | ation vol | umetric flux de | ensity deficit tim | ne cumulated | m3.m-2     |                 |                | surface       | <u>s</u>         | 381560414       |                    |
|              |                                                                        |                  |             |                        |           |                 |                    |              |            |                 |                |               |                  |                 |                    |
|              |                                                                        | 4.               |             |                        |           |                 |                    |              |            |                 |                |               |                  |                 |                    |
| pore size di | stributio                                                              | n                |             |                        |           |                 |                    |              |            |                 |                |               |                  |                 |                    |
| Id           | :                                                                      | Se               | lection     | Name                   | Unit      | Is a vector ?   | module use ?       | Localization | :          |                 |                |               |                  | Desci           | iption             |
|              |                                                                        | Please select an | operation 🗸 |                        |           |                 |                    |              |            |                 |                |               |                  |                 |                    |
| 75221164     | û.                                                                     |                  |             | pore size distribution | NA        |                 |                    | profile      | Contains t | he fraction o   | Feach pore cla | ss defined in | n "pore sizes" v | ariable. At any | depth the sum must |
| 1694529435   | <u>e</u>                                                               | $\bigcirc$       |             | pore size distribution | m3.m-3    |                 |                    | profile      | Distribuit | ion de taille d | e pores        |               |                  |                 |                    |
|              |                                                                        |                  | li          | igne(s) suiva          | ante(     | (s) = cont      | ntenu de           | es donn      | ées ut     | ilisateu        | Irs            | 1 /           | 1.007            |                 |                    |
|              | et/ou officielles en conflit. En rouge les données différentes de cell |                  |             |                        |           |                 |                    |              |            |                 | e celles       |               |                  |                 |                    |
| 1            | 1ère ligne : variable issue du fichier de la donnée à importer.        |                  |             |                        |           |                 |                    |              |            |                 |                |               |                  |                 |                    |

d'importation

1.2.3

Selection

📹 Please select an operation

1444426706

Unit Is a vector ? Module use ? Localization Description Id

none

0

Pour chaque variable en conflit vous devez effectuer un choix (dans la colonne « selection ») :

Please select an operation Import as new Import and overwrite: Do not import, select one below Illustration 31: Liste des

opérations pour la gestion du conflit d'une variable

| Choix                             | Icône<br>associée |                                                                                                    |
|-----------------------------------|-------------------|----------------------------------------------------------------------------------------------------|
| Import as new                     | -                 | Un nouveau nom pour cette variable vous sera demandé lorsque vous aurez validé le bouton « importation ».                                                                                                    |
| Import and<br>overwrite           | Vitta I<br>Soil   | La donnée importée écrasera la donnée cochée (case de la<br>colonne sélection cochée). Cette opération n'est possible que sur<br>les variables utilisateurs, on ne peut pas écraser des variables<br>officielles. |
| Do no import,<br>select one below | <b>~</b>          | La donnée ne sera pas importée, mais remplacée par la donnée cochée (case de la colonne sélection cochée).                                                                                                    |

Une icône associée à l'opération sélectionnée pour la variable remplace l'icône initiale 🥺

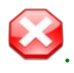

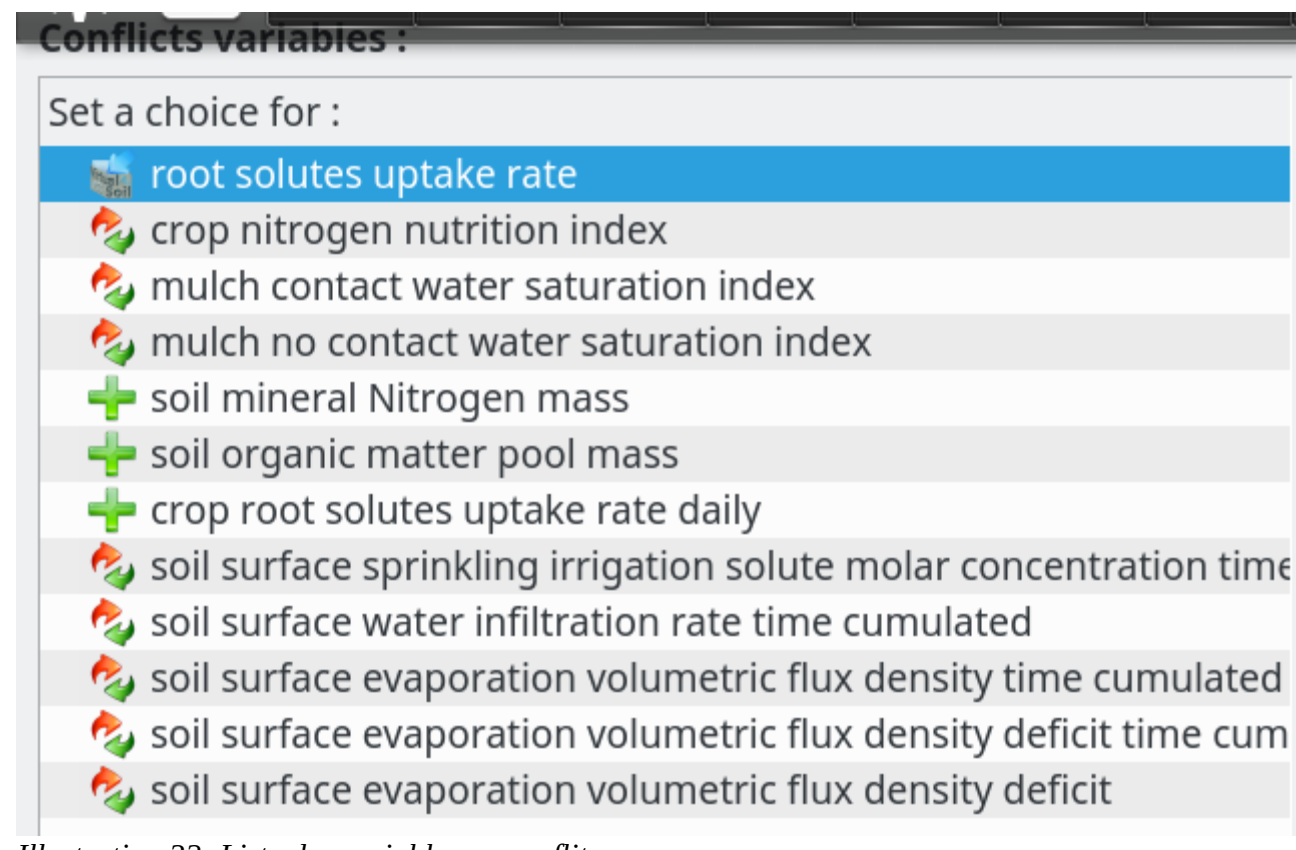

Illustration 32: Liste des variables en conflit

Une fois l'ensemble des conflits sur les variables traité, le bouton validate apparaît.

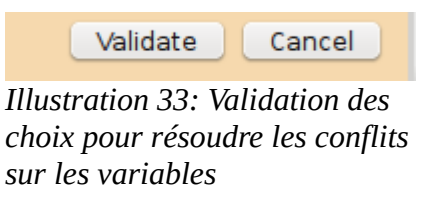

La fenêtre sur les conflits de variable disparaît. Vous revenez sous votre environnement de travail.

Une vérification de la cohérence des données (incluant celles importées) est effectuée, comme celle effectuée lors du lancement de chaque application.

Attention si vous effectuez un « cancel » ou sélectionnez la croix (haut droite) des fenêtres alors l'opération d'importation est automatiquement arrêtée.

### Cas de non importation :

Lors de la sélection du fichier d'importation, une vérification est effectuée sur les données pour garantir que l'importation ne provoquera pas d'incohérence par la suite.

Si une incohérence est détectée le message suivant est affiché et l'opération d'importation est arrêtée :

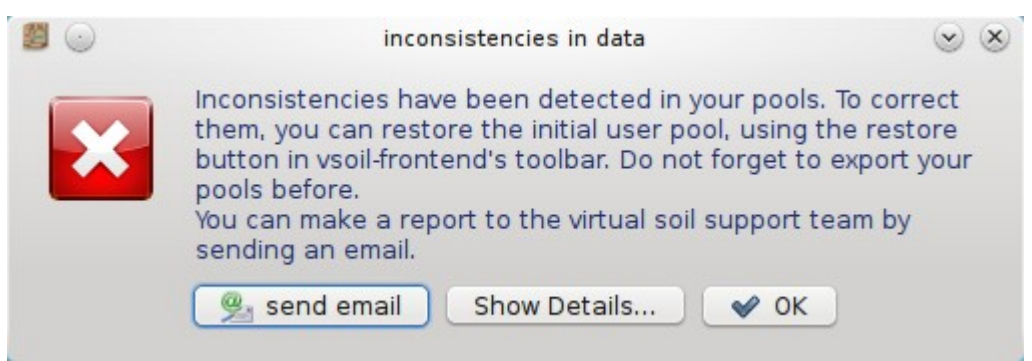

*Illustration 34: Problème de cohérence de données pour les données à importer.*